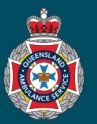

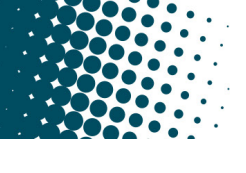

## **Quick Reference Guide**

| Transferring a Users Profile<br>(Queensland Health users only)                                                                                                    |                               |
|----------------------------------------------------------------------------------------------------|-------------------------------|
| Queensland Health employees may transfer from one facility to another and will need to be linked able to request non-emergency patient transport.                                   | to the correct facility to be |
| <ol> <li>Select 'All Users' from under the 'Facility Administration' section in the left hand navigation<br/>menu.</li> </ol>                                                       | My Facility Users             |
| <ol> <li>Ensure the global default search is set to 'Name' from the drop down options at the top of<br/>the Users page.</li> </ol>                                                  | All Users                     |
| E Users New Search Name Search                                                                                                    | Unassigned Users              |
| 3. Search for the employees profile using either their first or last name in the global search field                                                                                |                               |
| E Users New Search Name V FIRST                                                                                                    |                               |
| <ul> <li>Select the appropriate employees email address below the 'User ID' Column.</li> <li>Q ≡ User ID</li> </ul>                                                                 |                               |
| (j) <u>first4.last4@health.qld.gov.au</u>                                                                                                    |                               |
| 5. Select the 'Facility list' lock icon.                                                                                                    |                               |
| Facility list 🔒 ST JAMES HOSPITAL                                                                                                    | Ø                             |
| 6. Select the name of the facility to be removed from the 'Facility list' menu, followed by the 'Ren<br>Facility list ST JAMES HOSPITAL                                             | nove selected item' cross.    |
| 7. Select the 'Magnifying' glass lookup icon.                                                                                                    |                               |
| ★ Facility list                                                                                                    |                               |
| 8. Select your 'Facility name' to add to the users profile.                                                                                                    |                               |
| ■       Facilities       Search       Name       ▼       Search         Q       ■       Name       ■       ■       Medical Facility         ●       ST_JAMES HOSPITAL       Private |                               |
| <ol> <li>Select the 'Update' button, to save the employees profile.</li> </ol>                                                                                                    |                               |
| Update                                                                                                    |                               |